## パソコンの掃除をしましょう!《履歴の削除》

掃除と言っても、パソコンのハードディスクのお掃除です。 履歴の削除・ディスククリーンアップ・デフラグなどで、パソコンを快適にしましょう! まず、履歴の削除です。

ワードやエルセルの場合

ワードを起動させ《ファイル》 《開く》 《履歴もしくは最近使ったドキュメント》 すべてを選択し削除ボタンをクリックします。 (エクセルも同じ方法です)

すべて選択の方法;最初のファイルをクリックし た後 Shift キーを押しながら一番最後のファイル をクリックすればすべて選択されます。

| 7-15-0場所中           | ) Recent    |   | · · · ·    |                 | 1 . 2-1                     | v.           |   |  |
|---------------------|-------------|---|------------|-----------------|-----------------------------|--------------|---|--|
|                     | 5k)         |   | <b>サイズ</b> | 1910            | 更新日時                        | 14           | 3 |  |
|                     | MertoS      |   | .61 KB     | Microsoft War.  | 2006/01/5                   | 24           |   |  |
| 最近民会下               | LansonS     |   | 236 KB     | Mercanit Offic  | 2005/09/0                   | 04.1         |   |  |
| 1101                | 100P        |   | 212 KB     | Microsoft Offi. | 2005/09/0                   | 04 1         |   |  |
|                     | Lesson1     |   | 204 KB     | Microsoft Offic | 2005/09/0                   | 04.1.        |   |  |
|                     |             |   | KB         |                 | 2005/07/3                   | 27.1         |   |  |
| F201-07 2           |             |   | KB         |                 | 2005/07/2                   | 27 1.        |   |  |
| 3                   |             |   | KE         |                 | 2005/07/3                   | 27           |   |  |
|                     |             |   | KB         |                 | 2005/07/3                   | 26.2         |   |  |
| A Chernel           |             |   | KB         |                 | 2005/07/26 1.               |              |   |  |
| er relaar a         |             |   | KB         |                 | 2005/07/25 2.               |              |   |  |
|                     |             |   | 34 KB      | Microsoft Pow.  | v. 2005/07/16<br>2005/06/29 |              |   |  |
|                     |             |   | KB         |                 |                             |              |   |  |
| 24 Tilland          | <b>新春秋春</b> |   | KB         |                 | 2005/06/29                  |              |   |  |
| and a second second | T. S. M. S. |   |            |                 |                             |              | 1 |  |
| 1001 70             | 46.8.00     | 1 |            |                 | 141                         | (\$\$K(\$C)) | - |  |

Web サイトの場合

イでお

インターネットを起動させ《ツール》 《インターネットオプション》 《全般》タブを選択。 《.履歴のクリア》をクリック。

| トの表示が出たら《はい》をクリックし《OK》をクリ<br>インターネット オブション<br>ま示した Web サイトの履歴を削除しますか?<br>(はいい)<br>(いいえ(N) |  |
|-------------------------------------------------------------------------------------------|--|
| ンターネットカフェなど不特定多数の方が使う場所                                                                   |  |
| は、犯罪や嫌がらせを受けないためにもクリアにして                                                                  |  |
| いた方がいいでしょう。                                                                               |  |